# How To:

Set up Mac Mail using the Auto-Configuration tool

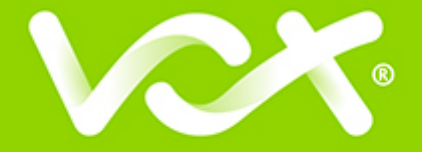

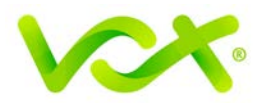

## Contents

| 2                                            | Introduction                       |
|----------------------------------------------|------------------------------------|
| iPad Error! Bookmark not defined.            | Setting up Email for iPhone / iPad |
| utgoing Servers Error! Bookmark not defined. | Configuring Incoming and Outgoing  |

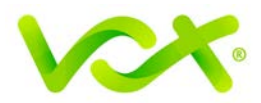

#### Introduction

You can use this Auto-configuration Tool to quickly and easily set up your mail accounts **on any Mac device.** 

- The easiest method is to browse to this webpage on the device on which you would like to install the mail account.
- A **configuration file** will be generated. When opened, this file will automatically set up your email account.
- For security reasons, the configuration file does not include the mailbox password, so if you are forwarding these details to another device, you will need to forward the password separately.

#### Using the Mac Configuration Tool

1. Enter your full name

## enter full name

2. Enter your Email address

## enter email address

3. Copy the password below. You will need it to download your configuration file.

## 7a9260145c079f41

Сору

## **Create Configuration File**

Note:

A file named confg\_for\_name\_domain\_mobile.confg will be generated

- On mobile: Click Install
- On desktop: double click the downloaded file to install
- The mail account will be set up using IMAP and SSL
- If you receive a **Token mismatch error**, clear your browser cache, or view this page in Incognito (Chrome) or New Private window (other browsers) and try again.

To remove the account on a mobile device, go to Settings > General > Profiles > Email Settings > Delete Profile.